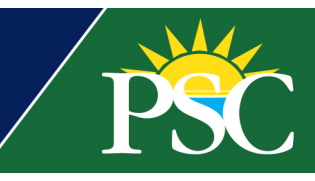

## STUDENT/STAFF/FACULTY

## **Request Official Transcript**

To learn about processing and delivery options for requesting an official transcript, visit <u>https://www.pensacolastate.edu/transcripts/</u>.

Click the *Transcript Ordering* link to request via National Student Clearinghouse. Look for both of our logos in the top right-hand corner of the page. You can also access the National Student Clearinghouse via <u>Myhub</u>, a free and secure online application they provide.

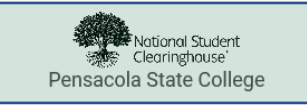

We recommend for tracking and confirmation purposes, mailed delivery, or to send electronically outside of the state of FL, request through these methods. To send a transcript to another Florida State College or University free of change, order through <u>Spyglass</u> by clicking Transcript and Lookup Florida School through FASTER (Florida Automated System for Transferring Educational Records).

**Notes**: If a request is submitted for a Florida State College or University transcript through National Student Clearinghouse instead of Spyglass and FASTER, the registrar's office will cancel the request and process it via FASTER to ensure there is no charge.

Instructions via the Transcript Ordering Link from our PSC transcript webpage:

- 1. Fill in the student's personal information, identification information, enrollment status, and requested dates (if no longer enrolled at PSC).
- 2. Click Continue.
- 3. Complete the contact information, disclaimer about receiving text messages, and confirm if the school can use the information provided to update their records.
- 4. Click Continue.
- 5. Complete the Transcript and Delivery Details for all the necessary fields.
  - It is \$2.50 per destination.
  - The request is free of charge if being sent to another Florida State College or University by submitting the request via Spyglass as indicated above.
- 6. Click Checkout.
- 7. Sign the Electronic Consent Form
  - Click Accept Signature.
- 8. Click Continue.
- 9. Complete all the payment details. *The charge will occur only when the transcript is fulfilled*.
- 10. Click Submit Order.

## Instructions via Myhub for Students

 Visit <u>https://www.myhub.org</u> to log in or create an account. Through <u>Myhub</u>, you can also download and print advanced registration and enrollment certificates. For more information about Attendance Verification, view job aid Student – Attendance Verification.

Create Myhub Account

- After clicking *Create Your Account*, enter your college name.
- Review and accept the terms and conditions and click Next.
- Set up multifactor authentication to add a layer of security with a *Google Authenticator, SMS Authentication*, or *Email Authentication*.

## PENSACOLA STATE COLLEGE

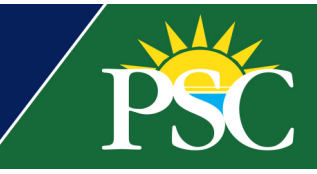

- Complete your personal information to request the code.
- Enter the code and verify.
- Configure any additional multifactor authentications or click Finish.
- To view enrollment History, click See All Enrollment History.
- 2. Click Order Transcript.
- 3. Select the college attended.
- 4. Proceed with the same steps as above.

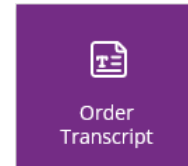

**Notes:** If degrees, colleges attended, or enrollment history is unavailable, it may be that the colleges you attended do not participate in <u>Myhub</u>. Contact your college to request a revision of your education data in <u>Myhub</u>.